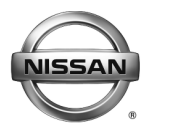

# SERVICE BULLETIN

Classification:

EL18-018b

Reference:

Date:

September 28, 2018

## 2011-2015 LEAF; 12 VOLT BATTERY LOSES CHARGE AND/OR TELEMATICS SERVICES DO NOT WORK

NTB18-045b

This bulletin has been amended. See AMENDMENT HISTORY on the last page. Please discard previous versions of this bulletin.

**APPLIED VEHICLES:**2011-2015 LEAF (ZE0)**APPLIED SYSTEM:**Vehicles equipped with a 3G Telematics control unit

#### IF YOU CONFIRM

The 12 volt battery continuously loses its charge,

and/or

Remote Telematics services do not work.

**NOTE:** DTCs P3131 (SYSTEM SHUTOFF ERROR) and/or P31C2 (TCU) may be found stored.

#### ACTION

- 1. Refer to step 2 on page 2 of the SERVICE PROCEDURE to confirm this bulletin applies to the vehicle being worked on.
- 2. If this bulletin applies, reprogram the Telematics control unit (TCU).

**IMPORTANT:** The purpose of ACTION (above) is to give you a quick idea of the work you will be performing. You MUST closely follow the <u>entire</u> SERVICE PROCEDURE as it contains information that is essential to successfully completing this repair.

Nissan Bulletins are intended for use by qualified technicians, not 'do-it-yourselfers'. Qualified technicians are properly trained individuals who have the equipment, tools, safety instruction, and know-how to do a job properly and safely. NOTE: If you believe that a described condition may apply to a particular vehicle, DO NOT assume that it does. See your Nissan dealer to determine if this applies to your vehicle.

#### SERVICE PROCEDURE

This SERVICE PROCEDURE contains two (2) sections:

Section 1 – Check the TCU Part Number (this page)

Section 2 – **TCU Reprogramming (includes turning the TCU OFF and ON)** (next page)

#### Check the TCU Part Number

- 1. With CONSULT-III plus (C-III plus), go to **Diagnosis (One System) > System** Selection > TELEMATICS > ECU identification.
- 2. When you get to the screen shown in Figure 1, confirm this bulletin applies as follows.
  - A. Find the TCU **Part Number** and write it on the repair order. **NOTE:** This is the <u>current</u> TCU Part Number (P/N).

| Back Imme Print Sereen Capture Measure<br>Back System) System Selection | remert Recorded Rep ENT 13.0V VI MI TO CONTRACT OF CONTRACT OF CONTRACT ON CONTRACT OF CONTRACT OF CONTRACT. |
|-------------------------------------------------------------------------|----------------------------------------------------------------------------------------------------|
| Self Diagnostic Data Monitor                                            | The support Second                                                                                                    |
|                                                                         | 2A: → 283B0- <b>XIX72X</b><br>Current                                                                                                    |
| UNIT ID                                                                 | TCU P/N                                                                                                    |
| TCU ID                                                                  | NOOL XIQENSK X                                                                                                    |
| SIM ID                                                                  | X900 X20X26X30X0004 X96X                                                                                                    |
| TCU PHONE NUMBER                                                        |                                                                                                    |
| V.I.N                                                                   | *******                                                                                                    |
|                                                                         |                                                                                                    |
|                                                                         |                                                                                                    |
|                                                                         |                                                                                                    |
|                                                                         | 1/1                                                                                                    |

Figure 1

- B. Compare the P/N you wrote down to the numbers in the **Current TCU Part Number** column in **Table A** below.
  - If there is a <u>match</u>, this bulletin applies. Go to **TCU Reprogramming (includes turning the TCU OFF and ON)** on the next page.
  - If there is <u>not a match</u>, <u>this bulletin does not apply</u>. Refer to ASIST for further diagnostic and repair information.

| Table | Α |
|-------|---|
|-------|---|

| MODEL | CURRENT TCU PART NUMBER: 283B0- |
|-------|---------------------------------|
| LEAF  | 3NA1A, 3NA2A, 3NF2A             |

## TCU Reprogramming (includes turning the TCU OFF and ON)

#### **IMPORTANT:** Before starting, make sure:

- ASIST on the CONSULT PC has been synchronized (updated) to the current date.
- All C-III plus software updates (if any) have been installed.
- The CONSULT PC is connected to the Internet (Wi-Fi or cable).

#### Turn OFF the TCU

- 1. Connect the plus VI to the vehicle.
  - Make sure to use the correct VI for C-III plus (plus VI).

**CAUTION: Make** sure the plus VI is securely connected. If the plus VI connection is loose during reprogramming, the process may be interrupted and the **TCU may be damaged**.

2. Connect the AC Adapter to the CONSULT PC.

**CAUTION:** Be sure to connect the AC Adapter. If the CONSULT PC battery voltage drops during reprogramming, the process may be interrupted and the **TCU may be damaged**.

3. Turn OFF all external Bluetooth<sup>®</sup> devices (e.g., cell phones, printers, etc.) within range of the CONSULT PC and the plus VI.

**CAUTION:** Make sure to turn OFF all external Bluetooth<sup>®</sup> devices. If Bluetooth<sup>®</sup> signal waves are within range of the CONSULT PC and the plus VI during reprogramming, reprogramming may be interrupted and the **TCU may be damaged**.

- 4. Put the vehicle in "Ready" mode.
  - The high voltage system will maintain the 12 volt battery.

**CAUTION** : Make sure the battery voltage stays between <u>12.0 and 15.5 volts</u> during reprogramming. If the battery voltage goes out of this range during reprogramming, the **TCU may be damaged**.

5. Turn OFF all vehicle electrical loads such as exterior lights, interior lights, HVAC, blower, rear defogger, audio, NAVI, seat heater, steering wheel heater, etc.

**IMPORTANT:** Make sure to turn OFF all vehicle electrical loads. Make sure the battery voltage stays between <u>12.0 and 15.5 volts</u> during reprogramming. If the battery voltage goes out of this range during reprogramming, the **TCU may be damaged**.

- 6. Turn ON the CONSULT PC.
- 7. Select (open) C-III plus.
- 8. Wait for the plus VI to be recognized.
  - The serial number (Serial No.) will display when the plus VI is recognized.

|                                  | <b>H</b> Back       | Home           | Screen Screen Measurement Rec                 | orded Help (11.8V VI MI       |  |  |  |
|----------------------------------|---------------------|----------------|-----------------------------------------------|-------------------------------|--|--|--|
|                                  | Conne               | ction Status - |                                               | Diagnosis Menu                |  |  |  |
|                                  |                     | Serial No.     | Status                                        | Diagnosis (One System)        |  |  |  |
| Step 8: plus VI<br>is recognized | VI                  | 2300727        | ►>>))))<br>Normal Mode/Wireless<br>connection | Diagnosis (All Systems)       |  |  |  |
|                                  | MI                  | -              | No connection                                 | Re/programming, Configuration |  |  |  |
|                                  | 8 4 S               | Select VI/MI   |                                               | Immobilizer                   |  |  |  |
|                                  | Application Setting |                | Language Setting                              | Maintenance                   |  |  |  |
|                                  | 37                  | VDR            |                                               |                               |  |  |  |
|                                  | ,                   |                | Fig                                           | ure 2                         |  |  |  |

9. Select Diagnosis (One System).

| Back     | Home Print :   | Screen Screen Mode R               | ecorded<br>Data               |
|----------|----------------|------------------------------------|-------------------------------|
| Connec   | ction Status - |                                    | Diagnosis Menu                |
|          | Serial No.     | Status                             | Diagnosis (One System)        |
| VI VI    | 2200727        |                                    |                               |
| <b>*</b> | 2300727        | Normal Mode/Wireless<br>connection | Diagnosis (All Systems)       |
|          |                | $\bigcirc$                         |                               |
| MI       | -              | No connection                      | Re/programming, Configuration |
| 8 J      | Select VI/MI   |                                    | Immobilizer                   |
| Applicat | tion Setting   | Language Setting                   | Maintenance                   |
|          | VDR            |                                    |                               |

Figure 3

## 10. Select Telematics.

| CONSULT-III plus Ver.05.17.00   | VIN:-<br>Streen<br>Capture<br>Messurement<br>Mode<br>Messurement<br>Mode | Vehicle : -<br>Vehicle : -<br>Vehic | Country : U.S.A. |  |  |  |  |
|---------------------------------|--------------------------------------------------------------------------|----------------------------------------------------------------------------------------------------|------------------|--|--|--|--|
| NISSAN/INFINITI Renault X-Badge |                                                                          |                                                                                                    |                  |  |  |  |  |
| Group                           | All system                                                               | ns 🔻                                                                                                    |                  |  |  |  |  |
| LANE CAMERA                     | AUTO BACK DOOR                                                           | TOTAL ILLUM C/U                                                                                                    | TELEMATICS       |  |  |  |  |
| ADAPTIVE LIGHT                  | Diag Data Recorder                                                       | OCCUPANT DETECTION                                                                                                    |                  |  |  |  |  |
| AUTO SLIDE DOOR RIGHT           | 4WAS(FRONT)                                                              | BRAKE                                                                                                    | Step             |  |  |  |  |
| CAN GATEWAY                     | E-SUS                                                                    | SIDE RADAR LEFT                                                                                                    |                  |  |  |  |  |
| SHIFT                           | SONAR                                                                    | MULTI DISPLAY                                                                                                    | SMART ENTRANCE   |  |  |  |  |
| EV/HEV                          | ACCELE PEDAL ACT                                                         | SIDE RADAR RIGHT                                                                                                    | AIR LEVELIZER    |  |  |  |  |
| POP UP HOOD                     | HV BATTERY                                                               | CHARGER                                                                                                    | REARVIEW CAMERA  |  |  |  |  |
|                                 |                                                                          |                                                                                                    | 2/3              |  |  |  |  |

Figure 4

11. Select Work Support.

| CONSULT-III plus Ver.                                   | VIN:                       | Vehicle : -                                                                                                    |       | Country : U.S.A. |
|---------------------------------------------------------|----------------------------|----------------------------------------------------------------------------------------------------|-------|------------------|
| Back Binne Print Screen                                 | een Measureme nt Mode Data | Image: Provide state         Image: Provide state         Image: Pr | VI MI |                  |
| Diagnosis (One System Sel                               | ection TELEMATICS          |                                                                                                    |       |                  |
| Self Diagnostic Estat Monitor                           | Work support               | ECU<br>identification                                                                                                    |       |                  |
| No DTC is detected.<br>Further testing may be required. | -                          | - [                                                                                                    | -     |                  |
|                                                         | Step                       |                                                                                                    |       |                  |
|                                                         | 11                         |                                                                                                    |       |                  |
|                                                         |                            |                                                                                                    |       |                  |
|                                                         |                            |                                                                                                    |       |                  |
|                                                         |                            |                                                                                                    |       |                  |
|                                                         |                            |                                                                                                    |       | Print            |
|                                                         |                            |                                                                                                    |       | Save             |
| TP100959                                                |                            | 1/1                                                                                                    |       | ERASE            |

Figure 5

## 12. Select (highlight) **TCU ACTIVATE SETTING**.

| CONSULT-III plus Ver. VIN:-                | Vehicle : -                   | Country : U.S.A. |
|--------------------------------------------|-------------------------------|------------------|
| Back Home Print Screen Screen Measurem     | e Recorded Help 13.3V VI      | Х 🖿 📃 🔀          |
| Diagnosis (One System Selection TE System) | LEMATICS                      |                  |
| Self Diagnostic Data Monitor               | support ECU<br>identification |                  |
| Test Item                                  |                               |                  |
| SAVE VIN DATA                              |                               |                  |
| CENTER CONNECTION SETTING                  |                               |                  |
| TCU ACTIVATE SETTING                       | Step<br>12                    |                  |
| WRITE VIN DATA                             |                               |                  |
| WRITE VIN DATA (MANUAL)                    |                               |                  |
|                                            | -                             |                  |
|                                            |                               |                  |
|                                            |                               |                  |
|                                            |                               |                  |
| TP100960                                   | 1/1                           | Start            |
| 11 100000                                  | Figure 6                      |                  |

Figure 6

#### 13. Select Start.

| G CONSULT-III plus Ver.             | VIN:-                               | Vehicle : -                                   | Country : U.S.A. |
|-------------------------------------|-------------------------------------|-----------------------------------------------|------------------|
| Back Back Print Screen              | reen<br>pture Mode Recorded<br>Data | Image: Weight Help         Image: Weight Help | м 🖿 🔜 🔀          |
| Diagnosis (One<br>System) System Se | lection TELEMATICS                  |                                               |                  |
| Work support : TCU ACTIVATE SETTING | ;                                   |                                               |                  |
| Change TCU activate setting.        |                                     |                                               | Off              |
|                                     |                                     | Step<br>13                                    | On               |
|                                     |                                     |                                               |                  |
| Current status                      |                                     | Waiting for your open                         | ration Start     |
|                                     |                                     |                                               |                  |
|                                     |                                     |                                               |                  |
|                                     |                                     |                                               |                  |
|                                     |                                     |                                               |                  |
|                                     |                                     |                                               |                  |
|                                     |                                     |                                               |                  |
|                                     |                                     |                                               |                  |
|                                     |                                     |                                               | End              |
| TP100961                            |                                     |                                               |                  |

Figure 7

#### 14. Select OFF.

15. Select **END**, and then wait 40 seconds.

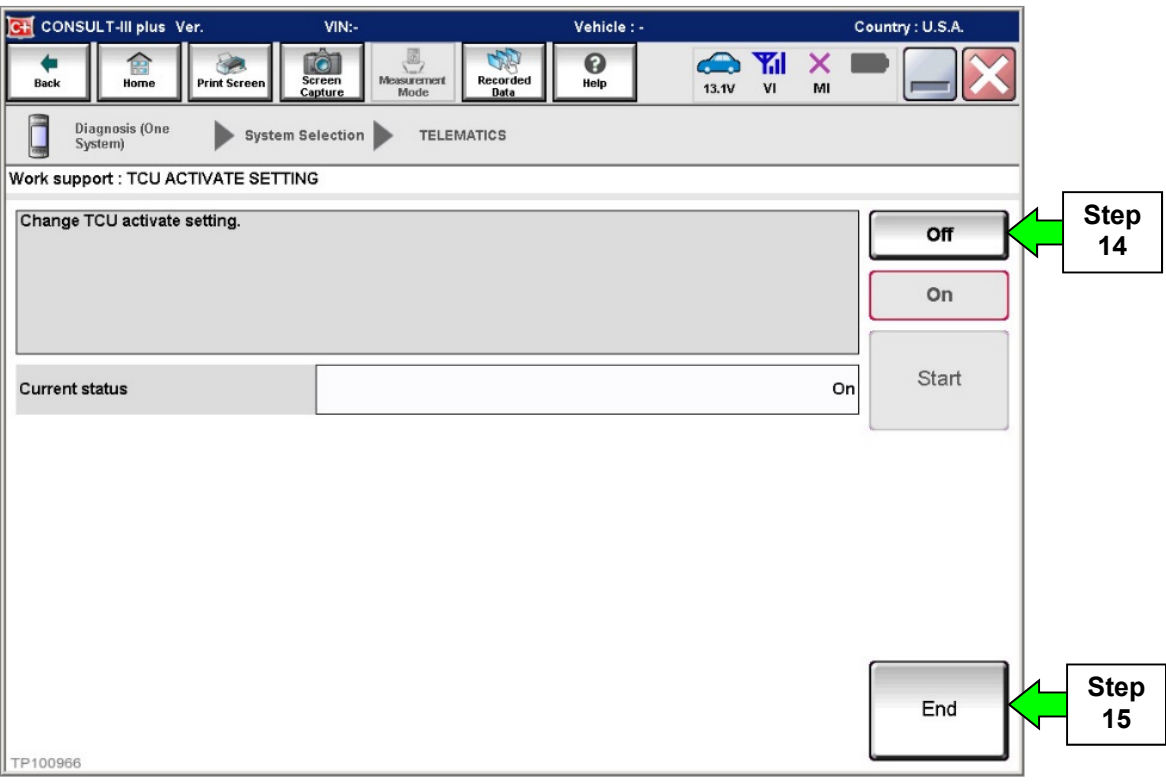

Figure 8

16. Select **Home**, and then go to the next page.

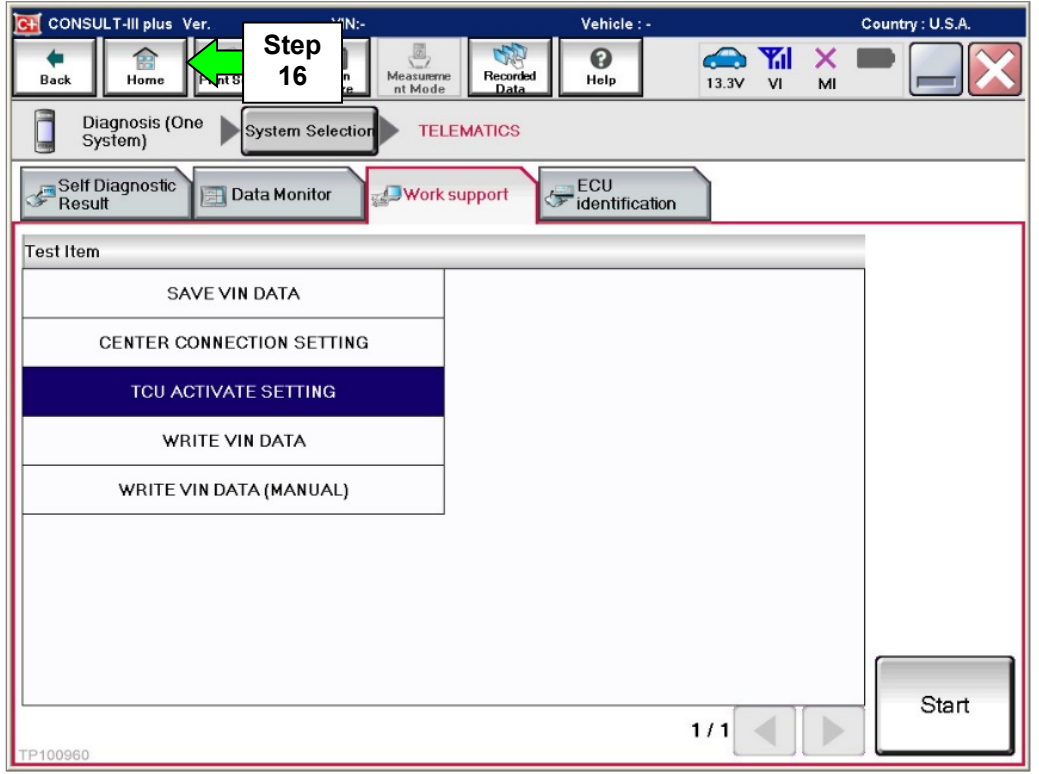

Figure 9

## **TCU Reprogramming**

1. Select **Re/programming, Configuration**.

|                                                                    |             |              |                    |                       |                 | Venion   |        |         |        | Court    |           |  |  |
|--------------------------------------------------------------------|-------------|--------------|--------------------|-----------------------|-----------------|----------|--------|---------|--------|----------|-----------|--|--|
| <b>H</b><br>Back                                                   | Home        | Print Screen | Screen<br>Capture  | Measurement<br>Mode   | Recorde<br>Data | ed Help  |        | 11.8V   |        |          |           |  |  |
| Conne                                                              | ction Statu | IS           |                    |                       |                 | Diagnosi | s Menu |         |        |          |           |  |  |
|                                                                    | Serial No.  |              | Sta                | tus                   |                 | Di       | agnos  | is (One | e Syst | em)      |           |  |  |
| vi                                                                 | 2300727     | ,            | Δ                  | 0)))                  |                 |          |        | -       | _      | -        |           |  |  |
|                                                                    |             | N            | ormal Mod<br>conne | le/Wireless<br>ection |                 | Di       | agnos  | is (All | Syste  | ms)      |           |  |  |
| м                                                                  |             | ן ר          | 6                  | 0                     |                 | TM2      | -      | -       | -      | -        |           |  |  |
| No connection                                                      |             |              |                    |                       | e/prog          | rammiı   | ng, Co | onfigu  | ration | <b> </b> | Step<br>1 |  |  |
| Select VI/MI                                                       |             |              |                    |                       | Im              | ımobil   | izer   |         |        |          |           |  |  |
| Application Setting           Sub mode             Image: Sub mode |             |              |                    |                       | ,               | M        | ainten | ance    |        |          |           |  |  |
|                                                                    | VDR         |              |                    |                       |                 |          |        |         |        |          |           |  |  |
|                                                                    |             |              |                    |                       |                 | - 10     |        |         |        |          |           |  |  |

Figure 10

2. Use the arrows (if needed) to view and read all precautions, check the **Confirmed instructions** box, and then select **Next**.

|           | Image: Back         Image: Back         Image: Back <th></th> |           |
|-----------|----------------------------------------------------------------------------------------------------|-----------|
|           | Re/programming,<br>Configuration Vehicle Selection                                                                                                    |           |
|           | Precaution Operating suggestions for reprogramming, programming and C/U configration: Please review the all of precautions, and click the "Confirm" check box after confirming the its points. And touch "Next".                                                                                                    |           |
|           | Precautions         Caution:         1. Follow the operation guide displayed on screen.         2. "Back" and "Home" button may not be used on this flow.                                                                                                    |           |
|           | -For reprogramming and programming<br>1. Install the latest version of the CONSULT-III plus sortware, reprogramming/programming data to this<br>CONSULT-III plus PC.<br>2. Preparation and read the service manual or reprogramming procedure sheet.<br>East ECU Configuration                                                                                                    |           |
| Step<br>2 | 1. Need to write the configuration data to new ECU, after replace it.     2. If writing the wrong configuration data, ECU can not work. Please write the right data.     For ECU Configuration using manual mode     1. Confirm the vehicle's spec and its configuration spec, following the service manual. If writing the wrong     Configuration data, ECU can not work. Please write the right data.                                                                                                    |           |
|           | 2. Operate the saving completely. Do not abort without saving data.  Confirmed instructions  1/1  Next                                                                                                    | Step<br>2 |
|           |                                                                                                    |           |

Figure 11

## 3. Select Automatic Selection(VIN).

• If the screen in Figure 12 does not display, skip to step 4.

|      | Back Home<br>Home<br>Re/programmin<br>Configuration | Print Screen         | ne Measurement R<br>Mode R | Vehicle Selection  | 12.2V VI MI  |               |
|------|-----------------------------------------------------|----------------------|----------------------------|--------------------|--------------|---------------|
| Step | Automatic Se                                        | lection(VIN)         | Manual Selec               | tion(Vehicle Name) | $\mathbf{r}$ |               |
|      | Vehicle Name :                                      |                      |                            | 2                  | Model Year : | Sales Channel |
|      | *MURANO<br>Camp:P8201                               | JUKE                 | QUEST                      |                    |              | NISSAN        |
|      | 350Z                                                |                      |                            | 1                  |              | INFINITI      |
|      | 370Z                                                |                      |                            |                    |              |               |
|      | 370Z Convertible                                    |                      | Exar                       | nple               |              |               |
|      | ALTIMA                                              |                      |                            | •                  |              |               |
|      | ALTIMA Hybrid                                       |                      |                            |                    |              |               |
|      | ARMADA                                              |                      | 12110/1 OCUUII             |                    |              |               |
|      | CUBE                                                | PATHFINDER           | XTERRA                     |                    |              | CLEAR         |
|      | FRONTIER                                            | PATHFINDER<br>ARMADA | X-TRAIL                    |                    |              | Select        |
|      |                                                     |                      |                            | 1/1                | 0/0          |               |
| -    |                                                     |                      |                            | 10                 |              |               |

Figure 12

4. If the **VIN or Chassis #** matches the vehicle's VIN, select **Confirm**.

| Back Rome Print Screen Capture                                                                                                    | Mesurement Mode Recorded Data                               |         |
|----------------------------------------------------------------------------------------------------|-------------------------------------------------------------|---------|
| Ke/programming,<br>Configuration                                                                                                    | cle Selection                                               |         |
| Please confirm selected information and to to to the selected information and to to the selected information and the selected information and the selected inform | buch "Confirm". In case you want to select another vehicle, |         |
| VIN or Chassis #                                                                                                    | BLANSERICKXXXXXXXX                                          |         |
| Vehicle Name :                                                                                                    | LEAF                                                        |         |
| Model Year                                                                                                    | XXXXXX                                                      |         |
|                                                                                                    | 1/1                                                         |         |
|                                                                                                    |                                                             | Change  |
|                                                                                                    | Step<br>4                                                   | Confirm |

Figure 13

## 5. Select Confirm.

| Image: Street Back         Image: Street Capture         Image: Street Capture <t< th=""><th></th></t<> |         |
|----------------------------------------------------------------------------------------------------|---------|
| Re/programming, Configuration Vehicle Confirmation Input VIN                                                                                                    | 4/4     |
| Input VIN                                                                                                    |         |
| Enter the VIN number, and touch "Confirm".<br>According to this operation, in case of specified operation that requires to save ECU information into<br>CONSULT, VIN number you input is saved as file name. Therefore, confirm VIN number correctly.                                                                                                    |         |
| KISAN WORK COLID.JAPAN<br>Star Bar Bar Bar Bar Bar Bar Bar Bar Bar B                                                                                                    |         |
| VIN (17 or 18 digits)                                                                                                    |         |
|                                                                                                    |         |
|                                                                                                    |         |
|                                                                                                    |         |
| Step<br>5                                                                                                    | Confirm |
|                                                                                                    |         |

Figure 14

6. Select **TELEMATICS**.

| Back Re/programming,<br>Configuration                          | Measurement<br>Model Recorded<br>Data Pelp Ert 12.0V VI<br>Input VIN System Selection Operation Selection | on 5/6 |
|----------------------------------------------------------------|----------------------------------------------------------------------------------------------------|--------|
| System Selection                                               |                                                                                                    |        |
| Touch "system".<br>In case ECU you want to operate is not list | ted below, the vehicle or model year might be selected wrong                                              |        |
| ICC/ADAS                                                       |                                                                                                    |        |
| TELEMATICS                                                     | Step<br>6                                                                                                 |        |
| HVAC                                                           |                                                                                                    |        |
| AVM                                                            |                                                                                                    |        |
| TRANSMISSION                                                   |                                                                                                    |        |
|                                                                | -                                                                                                    |        |
|                                                                |                                                                                                    | 2/2    |

Figure 15

## 7. Select Reprogramming.

|           | Image: Second system     Image: Second system     Image: Second system |
|-----------|----------------------------------------------------------------------------------------------------|
|           |                                                                                                    |
|           | Operation Selection                                                                                                    |
|           | Touch "Operation".<br>In case over write current ECU, touch "Reprogramming".<br>In case replacement of ECU, select an operation in REPLACE ECU category.                                                                                                    |
|           | REPROGRAMMING                                                                                                    |
| Step<br>7 | Reprogramming                                                                                                    |
|           | Replacement OF ECU                                                                                                    |
|           | Programming (Blank ECU)                                                                                                    |
|           | Before ECU<br>Replacement         After ECU Replacement         Touch "Before ECU Replacement",<br>Operation log with part number is saved<br>to CONSULT.                                                                                                    |
|           | VEHICLE CONFIGURATION                                                                                                    |
|           | Before ECU<br>Replacement         After ECU Replacement         Touch "Before ECU Replacement",<br>Operation log with configuration data is<br>saved to CONSULT.                                                                                                    |
|           |                                                                                                    |

Figure 16

8. Select Save.

| Back     Image: Configuration       Back     Re/programming, Configuration                                                                               | Measurement Recorded Data                                                                                           | 7/7  |
|----------------------------------------------------------------------------------------------------|----------------------------------------------------------------------------------------------------|------|
| Save ECU Data<br>Touch "Save" to save operation log and the<br>Operation log helps to restart next operation<br>after operation has completely finished. | e current part number as listed below to CONSULT.<br>h by selecting suitable operation log. Operation log is erased |      |
| File Label                                                                                                    | SOCIOSZERNEKSCHOLRIOLR                                                                                              | ]    |
| Operation                                                                                                    | REPROGRAMMING                                                                                                    |      |
| System                                                                                                    | TELEMATICS                                                                                                    |      |
| Part Number                                                                                                    | 283B0-xxxxx                                                                                                    | Step |
| Vehicle                                                                                                    | ZE0 LEAF                                                                                                    |      |
| VIN                                                                                                    | 50X10422RMKHSSINXR10MR                                                                                              |      |
| Date                                                                                                    | 2422420435220925824988                                                                                              | Save |

Figure 17

9. Use the arrows (if needed) to view and read all precautions, check the **Confirmed Instructions** box, and then select **Next**.

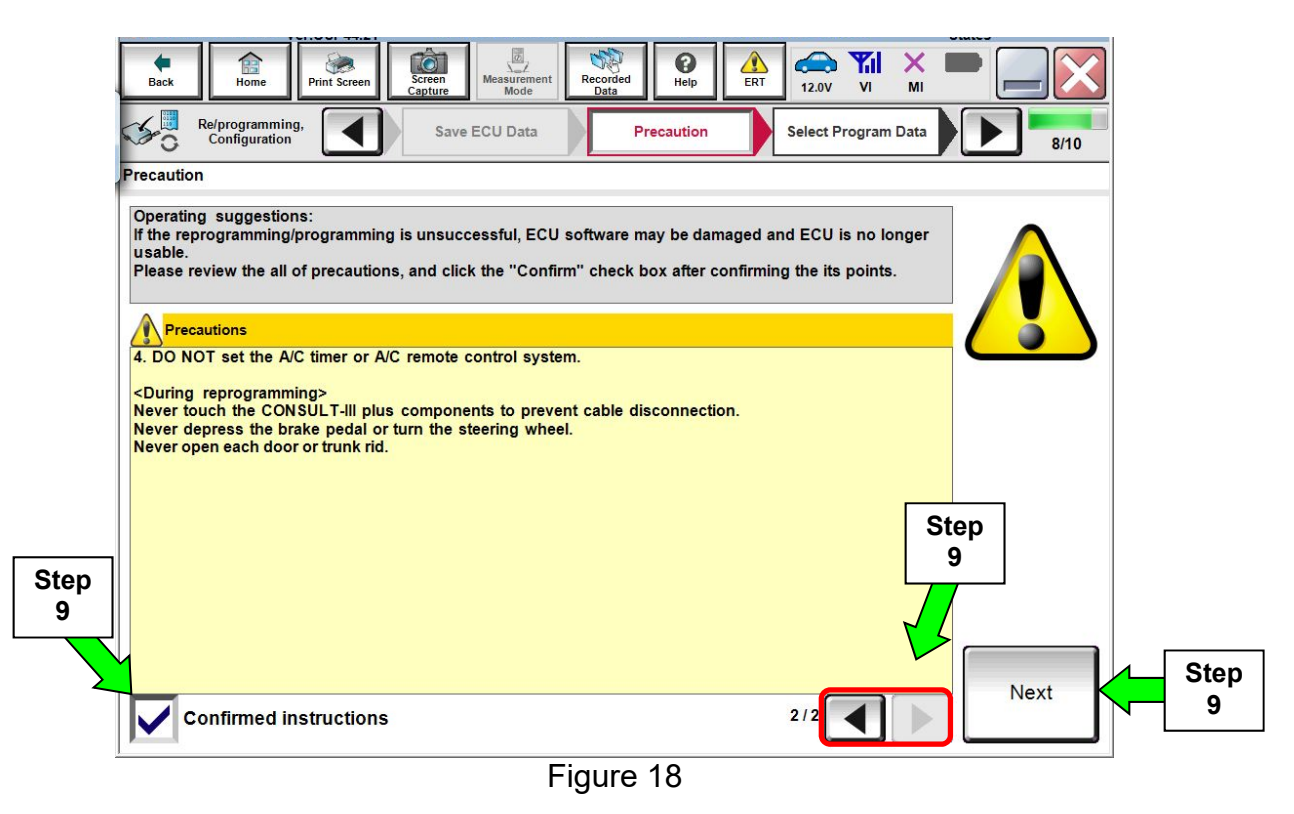

10. Verify the **Current Part Number** and **Part Number After Reprogramming** are different, and then select **Next**.

| 101.001 77.21                                                                                                    |                                                                                                    | States    | 1          |
|----------------------------------------------------------------------------------------------------|----------------------------------------------------------------------------------------------------|-----------|------------|
| Back Home Print Screen Capture                                                                                                    | Mesurement<br>Mode Recorded<br>Data                                                                                                    |           |            |
| Configuration                                                                                                    | recaution Select Program Data Confirm Vehicle Condition                                                                                                    | 9/10      |            |
| Select Program Data                                                                                                    |                                                                                                    |           |            |
| Confirm the detail listed below, and touch<br>-In case the screen to select reprog/prograr<br>vehicle.<br>-In case the part number after reprogrammi<br>selection, VIN and reprog/programming data | 'Next" if OK.<br>nning data is NOT displayed, only one data is available for this<br>ng is wrong, touch "Re-select", and confirm the vehicle<br>in CONSULT. |           |            |
| Part Number After Repro/programming                                                                                                    | 2992X#X891228XX                                                                                                    |           |            |
| Current Part Number                                                                                                    | 283B0-xxxxx                                                                                                    |           |            |
| Vehicle                                                                                                    | LEAF ZE0                                                                                                    |           |            |
| VIN                                                                                                    | BOX PEPER MIN X JANDOX X DE X                                                                                                    |           |            |
| System                                                                                                    | TELEMATICS                                                                                                    |           |            |
| Other Information                                                                                                    | X PCXDAX X0FX X1X X                                                                                                    | Re-select |            |
| Expected time to finish re/programming                                                                                                    | 25min                                                                                                    | Next      | Step<br>10 |
|                                                                                                    |                                                                                                    |           |            |

Figure 19

11. Verify **OK** is highlighted **green** (battery voltage must be between **12.0 and 15.5 volts**), and then select Next.

**IMPORTANT:** Battery voltage must stay between **12.0 and 15.5 volts** during reprogramming. If not, reprogramming may be interrupted and the TCU may be damaged.

| Image: Constraint of the streen in the streen in |                                 |
|----------------------------------------------------------------------------------------------------|---------------------------------|
| Re/programming,<br>Configuration Select Program Data Confirm Vehicle<br>Condition                                                                                                    | 10/10                           |
| Confirm Vehicle Condition                                                                                                    |                                 |
| Operate according to the following procedures.                                                                                                    | Monitor battery<br>voltage here |
| 1                                                                                                    |                                 |
| Remove the terminal caps of battery, and connect battery charger to battery.                                                                                                    |                                 |
|                                                                                                    |                                 |
|                                                                                                    |                                 |
|                                                                                                    |                                 |
| 2                                                                                                    |                                 |
| Adjust the battery charger output so that the vehicle battery voltage is between 12.0V and 13.5V. The vehicle battery voltage is shown on the top-right of this screen                                                                                                    |                                 |
|                                                                                                    |                                 |
|                                                                                                    |                                 |
| 3 Step                                                                                                    |                                 |
| Confirm the RESULT is OK, touch "Next". 11                                                                                                    |                                 |
|                                                                                                    |                                 |
|                                                                                                    | Stop                            |
|                                                                                                    | Next Step                       |
| Result OK                                                                                                    |                                 |
|                                                                                                    |                                 |
| Figure 20                                                                                                    |                                 |

12. Verify all items listed under Confirm Vehicle Condition are OK, and then select Start.

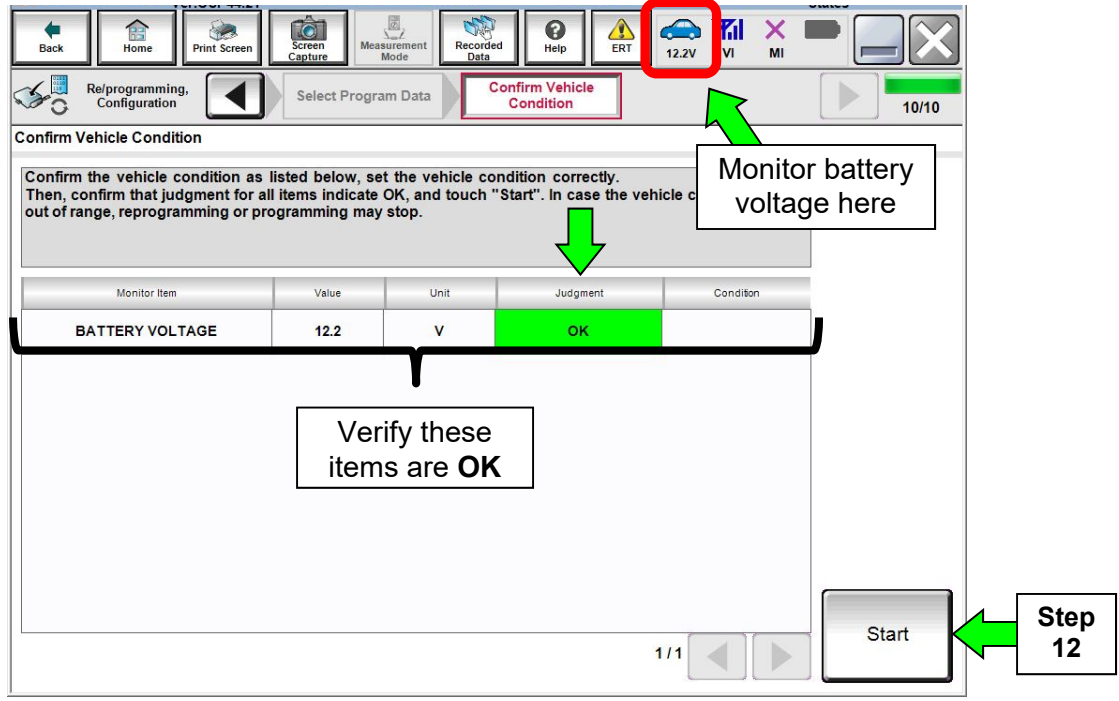

Figure 21

#### 13. Select USA/CANADA Dealers.

14. Select OK.

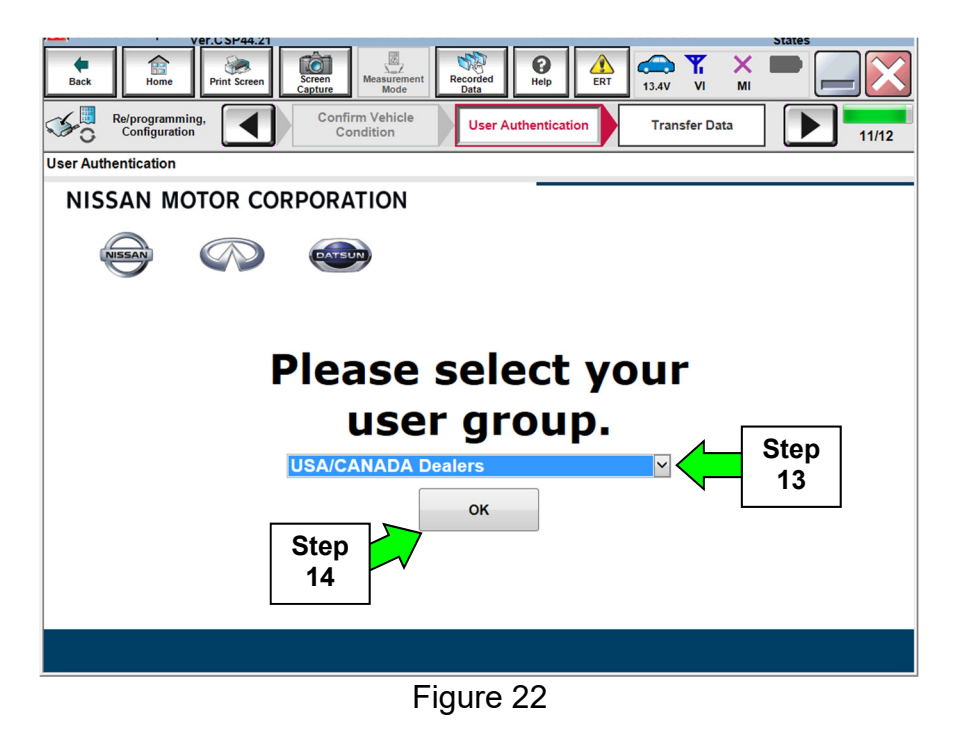

#### NOTE:

- The above screen may not display if the CONSULT PC has remained ON since the last reprogramming.
- If the CONSULT PC is not connected to the Internet, the screen in Figure 23 will display.

| Offline operation screen      | NAMES OF TAXABLE PARTY OF TAXABLE PARTY. | Trans. |
|-------------------------------|------------------------------------------|--------|
| Offline menu                  |                                          |        |
| Touch the required operation. |                                          |        |
|                               |                                          |        |
|                               | Connect to the internet                  |        |
| Internet connection           |                                          |        |
| Manual input                  | Enter manually.                          |        |
| Home                          | Back to Home screen.                     |        |
|                               |                                          |        |

Figure 23

## NOTE:

- Before reprogramming will start, you will be required to enter your **Username** and **Password**.
- The CONSULT PC must be connected to the Internet (Wi-Fi or cable).
- If you do not know your **Username** and **Password**, contact your service manager.

15. Start the reprogramming process by selecting **Submit**.

| Back        | Home                             | it Screen                 | Creen<br>pture                   | Recorded<br>Data | e de la constante de la constante de la consta | ERT 12.1V            |             |       |
|-------------|----------------------------------|---------------------------|----------------------------------|------------------|----------------------------------------------------------------------------------------------------|----------------------|-------------|-------|
| <b>\$</b> 0 | Re/programming,<br>Configuration |                           | Confirm Vehicle<br>Condition     | User Au          | thentication                                                                                                    | Tran                 | sfer Data   | 11/12 |
| User Au     | thentication                     |                           |                                  |                  |                                                                                                    |                      |             |       |
| (           | Secureau                         |                           |                                  |                  |                                                                                                    |                      |             |       |
|             | Daimler WS                       |                           |                                  |                  |                                                                                                    |                      |             |       |
|             |                                  |                           | Please enter your User           | ID below.        |                                                                                                    |                      |             |       |
|             | <br>se<br>Su                     | then<br>elect <b>bmit</b> | Username:<br>Password:<br>Submit |                  |                                                                                                    | Enter lo<br>informat | ogin<br>ion | E     |
|             | Restart Login                    |                           |                                  |                  |                                                                                                    |                      |             |       |
|             |                                  |                           |                                  |                  |                                                                                                    |                      |             |       |

Figure 24

16. The progress bar (Figure 25) should go to approximately 10%, and then the error message in Figure 26 should appear. This is normal.

**NOTE:** If a different error message displays, go to **Electronic Control Unit Recovery** on the next page.

| Image: Back         Image: Back         Image: Back |       |
|----------------------------------------------------------------------------------------------------|-------|
| Re/programming,<br>Configuration User Authentication Transfer Data                                                                                                    | 12/12 |
| Transfer Data                                                                                                    |       |
| Transfer data to VI<br>DO NOT disconnect VI. Please wait for complete to transfer to VI.                                                                                                    |       |
| Estimated Time 25min                                                                                                    |       |
| Transfer<br>CONSULT to VI                                                                                                    | 30%   |
| Transfer<br>VI to ECU                                                                                                    | 0%    |
| Step<br>16                                                                                                    |       |
| Figure 25                                                                                                    |       |

- 17. When the screen in Figure 26 displays, verify the following, and then select **Retry**.
  - Check battery voltage (12.0–15.5 volts).
  - Ignition is ON, engine OFF.
  - External Bluetooth<sup>®</sup> devices are OFF.
  - All electrical loads are OFF.
  - Select <u>Retry</u> and follow the on screen instructions.
  - <u>"Retry" may not go</u> <u>through on the first</u> <u>attempt and can be</u> <u>selected more than</u> <u>once</u>.

| Back Rome Print Screen                                                                                          | Measurement<br>Mode Recorded<br>Data                                 |            |
|----------------------------------------------------------------------------------------------------|----------------------------------------------------------------------|------------|
| Re/programming,<br>Configuration                                                                                | ansfer Data                                                          | 12/12      |
| Confirm Result                                                                                                  |                                                                      |            |
| Reprogramming or programming is not cor<br>operation on this ECU.<br>Touch "Retry" to retry reprogramming or pr | npleted properly, but you can retry reprog/programming<br>ogramming. | R          |
| Part number after<br>Reprog/programming                                                                         | 20580X38/928XXXXX                                                    |            |
| Current Part Number                                                                                             | 283B0 XNRXXXXX                                                       | Step       |
| Vehicle                                                                                                    | ZEOLEAF                                                              | 17         |
| VIN                                                                                                    | MARKOCKAK K SOCH SE                                                  |            |
| System                                                                                                    | TELEMATICS                                                           | Eredetails |
| Date                                                                                                    | 8%X284X40:88744 XXK                                                  | Retry      |
| Other Information                                                                                               | XMXXXXXXXXXX                                                         |            |
| Error Code                                                                                                    | RNDS_CAN_ALL_SC003-4_2-ERASE_NG                                      | Print      |
|                                                                                                    | 1                                                                    |            |

Figure 26

#### **Electronic Control Unit Recovery**

# Do not disconnect the plus VI or shut down C-III plus if reprogramming does not complete.

# If reprogramming does <u>not</u> complete and the "X" icon displays as shown in Figure 27:

- Check battery voltage (12.0 15.5 volts).
- CONSULT A/C adapter is plugged in.
- Ignition is ON, engine OFF.
- Transmission is in Park.
- All C-III plus / VI cables are securely connected.
- All C-III plus updates are installed.
- Select <u>Home</u>, and restart the reprogram procedure from the beginning.

|                                                                                                    | VIN Vehicle : QASHQAI                                                                                              | County : Japan                           |
|----------------------------------------------------------------------------------------------------|----------------------------------------------------------------------------------------------------|------------------------------------------|
| Bark Hone Ph                                                                                                    | Active Notes Participation (Constrained Data                                                                       | 💭 💥 💻 🔚 🔛                                |
| Reversignation                                                                                                    | Transfer Exte                                                                                                    | () () () () () () () () () () () () () ( |
| onfirm Result                                                                                                    |                                                                                                    |                                          |
| Teprogramming is not completed prop<br>Print this screen as needed. Confirm (<br>with procedure.<br>Restart CONSULT with disconnecting | enty.<br>CONSULT version, IGN/Power switch position, shift position<br>VI once, and start the reprogramming again. | and etc                                  |
|                                                                                                    |                                                                                                    |                                          |
| Part number after<br>Reprog/programming                                                                                                | XXXXXXXX                                                                                                    |                                          |
| rant number atter<br>Reprog/programming<br>Current part number                                                                         | 283B0-xxxxx                                                                                                    |                                          |
| rant number after<br>Reprog/programming<br>Current part number                                                                         | 283B0-xxxxxx<br>xxxxxxxxx<br>xxxxxxxxx                                                                             |                                          |
| ran member alter<br>Reprog/programming<br>Current part number<br>Vehicle                                                               | XKMXXXXXXX           283B0-xxxxxx           XXXXXXXXXXX           XXXXXXXXXXXXXXXXXXXXXXXXXXXXXXXXXXXX             |                                          |
| ran mensor alter<br>Reprog/programming<br>Current part number<br>Waticle                                                               | XXXXXXXXXX           283B0-XXXXXX           XXXXXXXXXXXXXXXXXXXXXXXXXXXXXXXXXXXX                                   |                                          |
| Reprog/programming<br>Current part number<br>Vehicle<br>VIN<br>System<br>Date                                                          | XXXXXXXXXXX           283B0-XXXXXX           XXXXXXXXXXXXX           XXXXXXXXXXXXXXXXXXXXXXXXXXXXXXXXXXXX          |                                          |
| ran member alter<br>Represi/programming<br>Current part number<br>Vehicle<br>VIN<br>System<br>Date                                     | XKXXXXXXXXXXXXXXXXXXXXXXXXXXXXXXXXXXX                                                                              |                                          |

Figure 27

## 18. Select Next.

| Back Home Print Screen                                         | Screen<br>Capture Measurement<br>Mode Data German |                 |
|----------------------------------------------------------------|---------------------------------------------------|-----------------|
| Re/programming,<br>Configuration                               | Transfer Data Confirm Result                      | 13/13           |
| Confirm Result                                                 |                                                   |                 |
| Reprogramming or programmin<br>Touch "Next" to continue operat | g is completed.<br>tion.                          |                 |
|                                                                |                                                   |                 |
|                                                                |                                                   | Step<br>18 Next |

Figure 28

- 19. Erase all DTCs as follows:
  - a. Turn the ignition OFF.

| Back        | Home Print                    | Screen      | Screen<br>Capture | Measurement<br>Mode    | Record | rded<br>ta | <b>O</b><br>Help | ERT | 12.2V    | VI<br>VI                                                                                                    | MI      |             |       |
|-------------|-------------------------------|-------------|-------------------|------------------------|--------|------------|------------------|-----|----------|----------------------------------------------------------------------------------------------------|---------|-------------|-------|
| ×0          | Configuration                 |             | Contin            | m Result               |        | Erase      | AILDICS          |     | Operatio | on Com                                                                                                    | olete   |             | 14/15 |
| Erase All D | rCs                           |             |                   |                        |        |            |                  |     |          |                                                                                                    |         |             |       |
| According   | to the instructio             | n below, er | ase All D         | TCs.                   |        |            |                  |     |          |                                                                                                    |         |             |       |
| 1           |                               |             |                   |                        |        |            |                  |     |          |                                                                                                    |         |             |       |
| Turn i      | gnition switch / po           | wer switch  | to the OFf        | <sup>-</sup> position. |        |            |                  |     |          | Contraction of the second second seco | Pres OW |             |       |
| Cu          | irrent status of ig<br>switch | nition      |                   | ON                     |        |            |                  |     |          |                                                                                                    |         | Step<br>19a |       |

Figure 29

- b. Turn the ignition ON.
- c. Wait for DTC erase to complete, and then select Next.

| <b>H</b><br>Back | Home Print Screen                                        | Screen<br>Capture                                    | Recorded<br>Data                                | ERT 12.2V VI                   |                  |
|------------------|----------------------------------------------------------|------------------------------------------------------|-------------------------------------------------|--------------------------------|------------------|
| <b>1</b>         | Re/programming,<br>Configuration                         | Confirm Result                                       | Erase All DTCs                                  | Print Result<br>Operation Comp | /<br>blete 14/15 |
| Erase All        | DTCs                                                     |                                                      |                                                 |                                |                  |
| Accordi          | ing to the instruction belo                              | w, erase All DTCs.                                   |                                                 |                                |                  |
| 1<br>Tur         | n ignition switch to the ON                              | position then All DTCs are                           | automatically erased                            | ~                              |                  |
|                  |                                                          |                                                      | automaticany erasea.                            |                                |                  |
|                  | Current status of ignition switch                        | OFF                                                  |                                                 |                                |                  |
| lf th<br>the     | ne current status of igniti<br>actual vehicle ignition s | on switch displayed on t<br>witch, touch "NEXT" to g | he screen differs fror<br>o to the next screen. | n the status of                | Step<br>19b      |
|                  |                                                          |                                                      |                                                 | Step<br>19c                    | Next             |

Figure 30

- 20. When the entire reprogramming process is complete, the screen in Figure 31 will display.
- 21. Verify the before and after part numbers are different.
- 22. Print a copy of this screen (Figure 31) and attach it to the repair order for warranty documentation.
- 23. Select **Confirm**.

| Back Rome Print Screen Capture                                                                                                    | Measurement Mode                                 |                    |  |  |  |
|----------------------------------------------------------------------------------------------------|--------------------------------------------------|--------------------|--|--|--|
| Re/programming, Configuration                                                                                                    | se All DTCs Print Result /<br>Operation Complete | 15/15              |  |  |  |
| Print Result / Operation Complete                                                                                                    |                                                  |                    |  |  |  |
| All tasks are completed. Confirm LAN access, touch "Print" to print out this page.<br>In case CONSULT can NOT immediately access to LAN or printer, Screen Capture function is available for<br>temporally storage of this page. Touch "Screen Capture", and save it. Screen capture data is in "Cill plus<br>Data Folder" on desk top, and open the folder named "ScreenImages". |                                                  |                    |  |  |  |
| Part number after<br>Reprog/programming                                                                                                    |                                                  |                    |  |  |  |
| Part number before<br>Reprog/programming                                                                                                    | 21 283B0-xxxxx                                   |                    |  |  |  |
| Vehicle                                                                                                    | ZE0 LEAF                                         |                    |  |  |  |
| VIN                                                                                                    | SHMAZZMIKKXXXXXXXXXXXXXXXXXXXXXXXXXXXXXXXXXX     | Step<br>22 Print   |  |  |  |
| System                                                                                                    | TELEMATICS                                       |                    |  |  |  |
| Date                                                                                                    | 2/2 7/2 8 70X 8 743 706/2011 X                   | Other<br>Operation |  |  |  |
| 1/1 Step<br>23 Confirm                                                                                                    |                                                  |                    |  |  |  |

Figure 31

Go to the next page.

## Turn ON the TCU

- 1. Got back to the Home screen, and then follow steps 9-13 starting on page 4 to get to Figure 32 below.
- 2. Select **On**.
- 3. Select **End**, and then wait 40 seconds.

| 🛐 CONSUL      | T-III plus Ver.  | ۷            | NN:-         |        | Vehicle : - |      |   | Count    | ην:U.S.A. |            |      |
|---------------|------------------|--------------|--------------|--------|-------------|------|---|----------|-----------|------------|------|
| *             |                  | Surren Captu | Henered Mode | 8 de a | 0           | 12.W |   |          |           |            |      |
| Diag<br>Syste | nosis (One )     | Dystem Selec | ction TELEN  | ATICS  |             |      |   |          |           |            |      |
| Work suppor   | t : TCU ACTIVA   | TE SETTING   |              |        |             |      |   |          |           |            |      |
| Change TC     | U activate setti | ng.          |              |        |             |      |   |          | Off       | <b>a</b> [ | Ston |
|               |                  |              |              |        |             |      |   |          | On        |            | 2    |
| Current stal  | tus              |              |              |        |             |      | C | off      | Start     |            |      |
|               |                  |              |              |        |             |      |   |          |           |            |      |
|               |                  |              |              |        |             |      |   |          |           |            |      |
|               |                  |              |              |        |             |      |   |          |           |            |      |
|               |                  |              |              |        |             |      |   | ſ        |           |            | Step |
|               |                  |              |              |        |             |      |   |          | End       |            | 3    |
| TP1805        | 35               |              |              |        |             |      |   | <u> </u> |           |            |      |

Figure 32

- 4. Close C-III plus.
- 5. Turn the ignition OFF (turn OFF "Ready" mode).
- 6. Disconnect the plus VI from the vehicle.

#### **CLAIMS INFORMATION**

#### Submit a "CM" line claim using the following claims coding:

| DESCRIPTION   | PFP   | OP CODE | FRT |
|---------------|-------|---------|-----|
| Reprogram TCU | PC643 | PC6430  | 0.3 |

### AMENDMENT HISTORY

| PUBLISHED DATE     | REFERENCE  | DESCRIPTION                         |
|--------------------|------------|-------------------------------------|
| June 21, 2018      | NTB18-045  | Original bulletin published.        |
| September 11, 2018 | NTB18-045a | CLAIMS INFORMATION section revised. |
| September 28, 2018 | NTB18-045b | CLAIMS INFORMATION section revised. |